This article is related to obtaining call logs from AT&T Wireless. Other carriers will have a similar process and the steps outlined below can be used as a guide. However, each carrier is different and the exact steps and data available is unlikely to be the same.

# What is available from AT&T in the form of call or text logs?

The call and text logs available from AT&T will only contain records of actual phone calls (voice) and text messages (SMS, MMS) sent over the AT&T network. This means any other form of communication available from a modern Smart Phone, Android or iOS, such as iMessage, WhatsApp, Facebook Messenger, Telegram, and other similar communications platforms, will not be available from the AT&T call log.

Because it is so common among iPhone users, the call log data for an iPhone user communicating with another iPhone user will never show anything other than generic data usage for any of the following:

- 1. iMessage
- 2. FaceTime
- 3. FaceTime Audio

On an iPhone, there is no call or text detail available for anything communicated via iMessage ("blue" messages). Even when not on WiFi, iMessage data is still recorded by AT&T generic data usage. A text or SMS message will be classified as such.

### How to access AT&T Call and Text logs from the AT&T Wireless web site

AT&T used to include the call log detail as part of the monthly phone bill but stopped doing that roughly three years ago. Their customers complained about getting phone bills which were several hundred pages long and it was costing AT&T quite a bit of money to print them.

However, the data is still available as "Usage" from the AT&T Wireless web site. As of this writing (Jan 21, 2022), AT&T offers ~18 months of call log history.

| 🥞   ☰ Deals Wireless                      | Internet TV Prepaid Business                                                                                                    | I'm looking for | <u>م</u> 🛆 لک                | Support   🛛 Account 🗸 📩 |  |  |  |  |  |  |
|-------------------------------------------|----------------------------------------------------------------------------------------------------|-----------------|------------------------------|-------------------------|--|--|--|--|--|--|
|                                           | Account Payments                                                                                                    | <u>віі</u>      | (D)<br>Profile               | 1<br>**                 |  |  |  |  |  |  |
| See your AT&T Si<br>Affiliated with MENTC | ignature Program benefits<br>DR GRAPHICS CORP   Get the details \(\)                                                                                                    | 2               |                              | H Feedb                 |  |  |  |  |  |  |
| Billing & payments                        |                                                                                                    |                 |                              |                         |  |  |  |  |  |  |
|                                           | My bill                                                                                                    | History Manage  |                              |                         |  |  |  |  |  |  |
|                                           | Act: 287023883825<br>PAST DUE<br>\$0.03 due immediately<br>We're working on your latest bill. Please che<br>Can't pay now? Pay later<br>BILL CYCLE Nov 21 - Dec 20<br>1 Includes bill changes See what change | eck back later. | e a payment<br>Download bill |                         |  |  |  |  |  |  |
|                                           | Hide bill details                                                                                                    |                 | \$0.04 ~                     | СНАТ                    |  |  |  |  |  |  |
|                                           | AT&T Unlimited Plus Me                                                                                                    | ulti Line       | \$116.01 ~                   |                         |  |  |  |  |  |  |

## Step 1: Login to the AT&T web site and choose "Bill".

- 1. Login using credentials for att.com.
- 2. Click on the "Bill" icon.
- 3. Click on "See usage details".

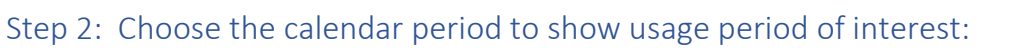

| JUL | ) =                       |                         | I'm looking for     |                                     | Q Support                           | ■ 2 Michael V B | susiness $\rightarrow$ |
|-----|---------------------------|-------------------------|---------------------|-------------------------------------|-------------------------------------|-----------------|------------------------|
|     | Usage                     |                         |                     |                                     | A                                   | ccount number:  | eedback ig             |
|     | AT&T Unlimited Plus Multi | Line                    |                     |                                     |                                     |                 | E                      |
| 1   | Showing:                  | 1                       |                     |                                     | $\searrow$                          |                 |                        |
|     |                           | 07/21/21 - 08/20/21 🗸 🔁 | Download paper bill |                                     |                                     |                 |                        |
|     | Past bill                 | 11/21/21 - 12/20/21     |                     |                                     |                                     |                 |                        |
|     |                           | 10/21/21 - 11/20/21     |                     |                                     |                                     |                 |                        |
|     |                           | 09/21/21 - 10/20/21     |                     |                                     |                                     |                 |                        |
|     |                           | 08/21/21 - 09/20/21     |                     |                                     |                                     |                 |                        |
|     |                           | 07/21/21 - 08/20/21     | 2                   |                                     |                                     |                 |                        |
|     |                           | 06/21/21 - 07/20/21     |                     |                                     |                                     |                 |                        |
|     |                           | 05/21/21 - 06/20/21     |                     |                                     |                                     |                 |                        |
|     |                           |                         | D                   | evice                               |                                     | Data used       |                        |
|     |                           |                         |                     |                                     |                                     | 1.24GB          |                        |
|     |                           |                         |                     | View more usage details and options | (+)                                 |                 |                        |
|     |                           | 79.75GB<br>of unlimited |                     |                                     |                                     | 17.65GB         |                        |
|     |                           | GBused                  |                     |                                     | View more usage details and options | ÷               | E                      |
|     |                           |                         | n                   | )<br>nobile                         |                                     | 9.98GB          | СНАТ                   |
|     |                           |                         |                     |                                     | View more usage details and options | $(\mathbf{+})$  |                        |
|     |                           |                         |                     | 120                                 |                                     | 13.27GB         |                        |
|     |                           |                         |                     |                                     | View more usage details and options | +               | -                      |

- 1. Click the drop down menu
- 2. Choose the billing period for the usage detail

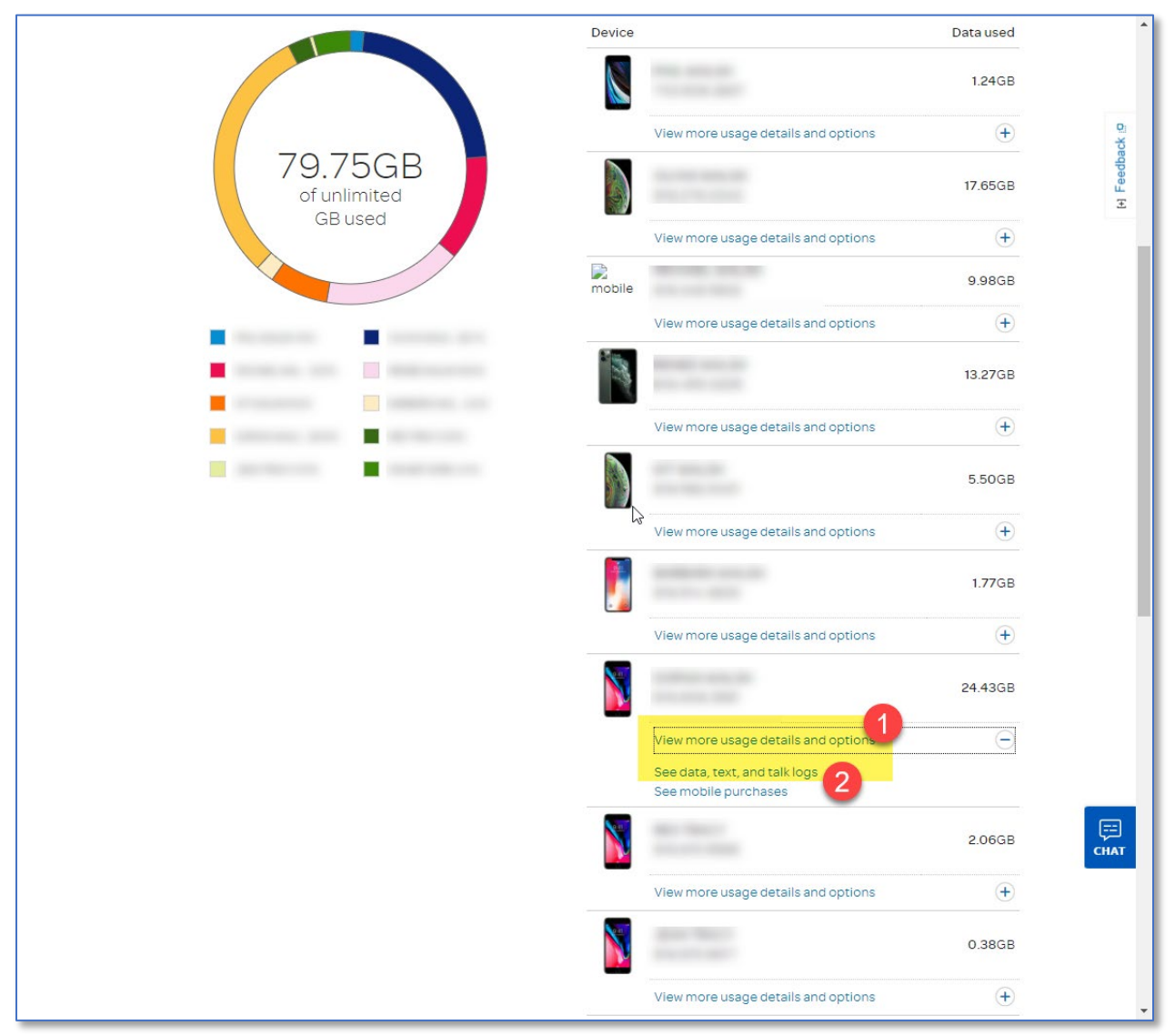

### Step 3: Select the "View more usage details and options" for the line of interest

- 1. Click on the "View more usage details and options" link
- 2. Click on the "See data, text, and talk logs" link.

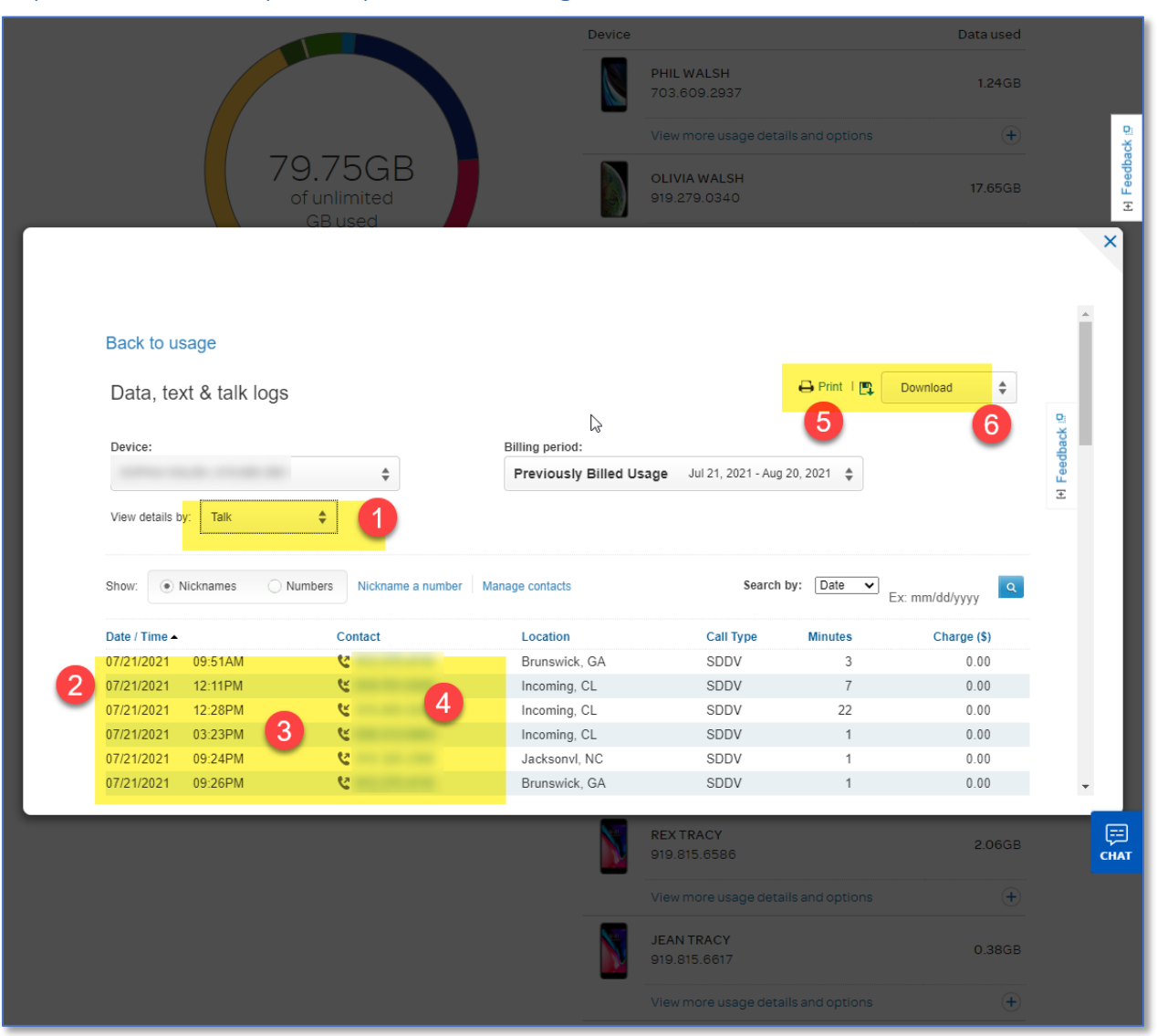

### Step 4: Review and optionally download usage detail

- 1. Choose from "Text", "Talk", or "Data" each report is separate, there is no option for a combined report.
- 2. This shows the data of the voice call.
- 3. This shows the time of the voice call.
- 4. This shows the number called for outgoing calls, the calling number for incoming calls. There is a small icon which indicates if a call is incoming or outgoing.
- 5. Print the report or save it to a PDF file.
- 6. Download the details either as a CSV or Excel file.